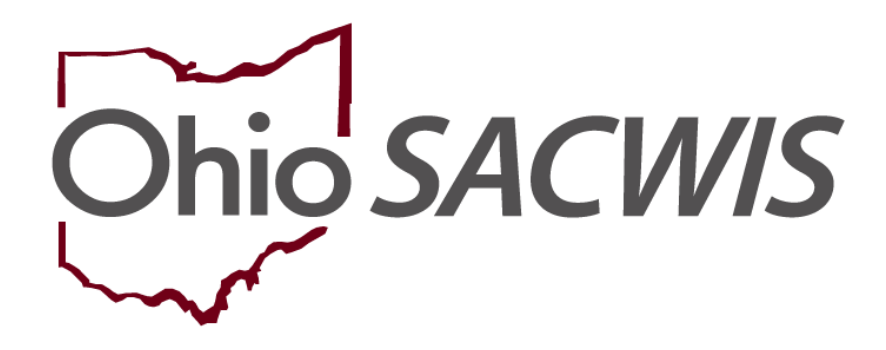

**Knowledge Base Article** 

## **Table of Contents**

| Overview                             | 3 |
|--------------------------------------|---|
| Navigating to the DOF Details Screen | 3 |
| Adding a Review DOF Record           | 5 |
| Adding Narratives for a Review DOF   | 6 |
| Troubleshooting/Reminders            | 8 |

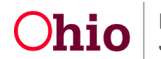

## **Overview**

This Knowledge Base Article describes how to complete a provider's **Description of Family (DOF)** with a narrative review type of **Review** (not **Initial**).

### Navigating to the DOF Details Screen

To navigate to the **DOF Details** screen, complete the following steps:

- 1. From the Ohio SACWIS Home screen, click the **Provider** tab.
- 2. Click the **Workload** tab and find the Provider record you are seeking. Alternatively, you may click the **Provider Search** tab and follow the instructions below.

| Home     |         | Intake   |               | Case Provide    |         | Provider |        | Financial                | Administration             |
|----------|---------|----------|---------------|-----------------|---------|----------|--------|--------------------------|----------------------------|
| Workload | Provide | r Search | Provider Matc | h Recruitment I | Inquiry | Training | Contra | acts Agency Certificatio | ns KCCP Pre-Screening Tool |

The Provider Profile Search Criteria screen appears.

3. In the **Provider ID** field, enter the appropriate **Provider ID** number.

| Search For Provider Profile                                                                   |             |                                       |                   |                      |   |
|-----------------------------------------------------------------------------------------------|-------------|---------------------------------------|-------------------|----------------------|---|
| Previder ID:                                                                                  | 1           |                                       |                   |                      |   |
|                                                                                               |             |                                       |                   |                      |   |
|                                                                                               | OR          |                                       |                   |                      |   |
|                                                                                               |             |                                       |                   |                      |   |
| Provider Name:                                                                                |             | Member Last Name:                     | Member First Name | Member Middle Name : |   |
|                                                                                               |             |                                       |                   |                      |   |
| Provider Category                                                                             |             |                                       |                   |                      |   |
| · · · · · ·                                                                                   |             |                                       |                   |                      |   |
| Agency Type                                                                                   |             |                                       |                   |                      |   |
| ×                                                                                             |             |                                       |                   |                      |   |
| Anney                                                                                         |             |                                       |                   |                      |   |
| Petrol.                                                                                       |             |                                       |                   |                      | ~ |
|                                                                                               |             |                                       |                   |                      |   |
| Provider Type:                                                                                | ~           | Include "Closed" Provider Type Status |                   |                      |   |
|                                                                                               |             |                                       |                   |                      |   |
| Provider Statu:                                                                               |             |                                       |                   |                      |   |
| ×                                                                                             |             |                                       |                   |                      |   |
|                                                                                               |             |                                       |                   |                      |   |
|                                                                                               |             |                                       |                   |                      |   |
| Address. Contact and Provider Reference Criteria. Y                                           |             |                                       |                   |                      |   |
|                                                                                               |             |                                       |                   |                      |   |
| Name Match Plecision<br>Returns results matching enforced names including AKA names/hicknames |             |                                       |                   |                      |   |
| a AddDatamana                                                                                 |             |                                       |                   |                      |   |
| Tean Asida                                                                                    | them Reacts |                                       |                   |                      |   |
|                                                                                               |             |                                       |                   |                      |   |

4. Click the **Search** button.

The search results appear in the **Provider Profile Search Results** section at the bottom of the Search Criteria screen.

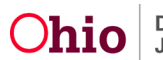

| Search              | Search Results                          |                 |                   |         |  |  |  |  |  |
|---------------------|-----------------------------------------|-----------------|-------------------|---------|--|--|--|--|--|
| Result(s)           | Result(s) 1 to 15 of 500 / Page 1 of 34 |                 |                   |         |  |  |  |  |  |
|                     | Provider Name / ID                      | Provider Status | Provider Category | Address |  |  |  |  |  |
| view<br>edit        | View Provider Type Information ~        | CLOSED          | HOME              |         |  |  |  |  |  |
| <u>view</u><br>edit |                                         | CLOSED          | HOME              |         |  |  |  |  |  |
|                     | View Provider Type Information V        |                 |                   |         |  |  |  |  |  |

5. Click the Edit link in the appropriate row.

#### The Provider Overview screen displays.

| Provider Overview     Activity Log     Inquiries                                          | PROVIDER NAME / ID: CATEGORY / STATUS: Home / Closed          |
|-------------------------------------------------------------------------------------------|---------------------------------------------------------------|
| KPIP History<br>KCCP Pre-Screening Tool<br>Forms/Notices                                  | PRIMARY ADDRESS. PRIMARY CONTACT:                             |
| Skills<br>Training<br>Acceptance Criteria<br>Description of Home<br>Description of Family | Provider Actions Provider Information   Linked 1692 Providers |

6. Click the **Description of Family** link in the **Navigation** menu.

The Maintain Description of Family screen displays.

|                                   | Home                                                                                                    |                  | Intake              |               | Ca       | ise       | Pro                   | vider              | Financial | Admi   | nistration |  |
|-----------------------------------|----------------------------------------------------------------------------------------------------|------------------|---------------------|---------------|----------|-----------|-----------------------|--------------------|-----------|--------|------------|--|
| Workload                          | Provider Search                                                                                                    | Provider Match   | Recruitment         | Inquiry       | Training | Contracts | Agency Certifications | KCCP Pre-Screening | j Tool    |        |            |  |
| $\leftrightarrow$                 |                                                                                                    |                  |                     |               |          |           |                       |                    |           |        |            |  |
| Provider Overview<br>Activity Log |                                                                                                    | PROVIDE          | ER NAME / ID: (     |               |          |           |                       | CATEGORY: He       | ome       |        |            |  |
| Inquiries                         |                                                                                                    |                  |                     |               |          |           |                       |                    |           |        |            |  |
| KPIP History                      |                                                                                                    | Maintain Des     | scription of Family |               |          |           |                       |                    |           |        |            |  |
| KCCP Pre-Screening                | Tool                                                                                                    | Result(s) 1 to 3 | of 3 / Page 1 of 1  |               |          |           |                       |                    |           |        |            |  |
| Forms/Notices                     |                                                                                                    |                  |                     | Effective Dat |          | CreatedBy |                       | Agency             |           | Status |            |  |
| Skills                            |                                                                                                    | Init             | ial                 |               |          |           |                       |                    |           |        |            |  |
| Training                          |                                                                                                    | view             |                     |               |          |           |                       |                    |           |        |            |  |
| Acceptance Criteria               |                                                                                                    | SER.             |                     |               |          |           |                       |                    |           |        |            |  |
| Description of Home               |                                                                                                    | view Re          | view                |               |          |           |                       |                    |           |        |            |  |
| Description of Fam                | <u>ully</u>                                                                                                    | <u>CORX</u>      |                     |               |          |           |                       |                    |           |        |            |  |
| Foster to Adopt (1692             | 2) Home Study                                                                                                    |                  | view                |               |          |           |                       |                    |           |        |            |  |
| Home Study                        |                                                                                                    | CODA             |                     |               |          |           |                       |                    |           |        |            |  |
| Approval/Certification            | I. Contraction of the second second se |                  |                     |               |          |           |                       |                    |           |        |            |  |
| Kinship Assessment                |                                                                                                    |                  |                     |               |          |           |                       |                    |           |        |            |  |
| Large Family Assess               | ment                                                                                                    |                  |                     |               |          |           |                       |                    |           |        |            |  |
| Contracts                         |                                                                                                    |                  |                     |               |          |           |                       |                    |           |        |            |  |
| Service Credentials               |                                                                                                    | Add Family       | / Description       |               |          |           |                       |                    |           |        |            |  |
| Placements/Services               |                                                                                                    |                  |                     |               |          |           |                       |                    |           |        |            |  |
| Intake Reports                    |                                                                                                    |                  |                     |               |          |           |                       |                    |           |        |            |  |
| Complaints/Rule Viola             | ations                                                                                                    |                  |                     |               |          |           |                       |                    |           |        |            |  |
| Waiver                            |                                                                                                    |                  |                     |               |          |           |                       |                    |           |        |            |  |
| Potential Matches                 |                                                                                                    |                  |                     |               |          |           |                       |                    |           |        |            |  |

7. Click the Add Family Description button.

The **Description of Family Details** screen displays.

| PROVIDER NAME / ID            |          | CATEGORY: Home                  |
|-------------------------------|----------|---------------------------------|
| Description of Family Details |          |                                 |
| Agency:                       |          | Created By:                     |
| Narrative Type: *             | $\frown$ | Effective Date: * 0608/2023 ) 🛗 |
| Review Effective Date:        |          | Review End Date:                |
| Save Cancel                   |          |                                 |

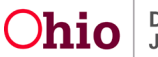

## Adding a Review DOF Record

- 1. In the Narrative Type field, select Review from the drop-down list.
- 2. The **Effective Date** field defaults to the current date. If needed, enter the appropriate **Effective Date**.

Hint: Click the Calendar icon beside the field to select a date.

| Description of ranny Details |                   |            |  |
|------------------------------|-------------------|------------|--|
| Agency:                      | Created By:       |            |  |
| Narrative Type: *            | Effective Date: * | 06/08/2023 |  |
| Review Effective Date:       | Review End Date:  |            |  |

Save Cancel

Upon selecting the Narrative Type of **Review**, the **Review Effective Date** and **Review End Date** fields become enabled.

3. In the Review Effective Date and Review End Date fields, enter the home study date range that covers the time frame being assessed (generally the past two years). In the Review Effective Date, you will want to backdate this area to the span's start date and the Review End Date can be today's date or the future date of the span's expiration date.

| Description of Family Details |            |                   |              |
|-------------------------------|------------|-------------------|--------------|
| Agency:                       |            | Created By:       |              |
| Narrative Type: *             | Review V   | Effective Date: * | 06/08/2023   |
| Review Effective Date:        | 06/12/2023 | Review End Date:  | 0e/1e/2023 🛗 |
|                               |            |                   |              |

4. Click the **Save** button.

The **Maintain Description of Family** screen displays the information in a new grid row with a message that your data has been saved.

| Your data has been saved.         × |           |                |                                       |               |  |  |  |
|-------------------------------------|-----------|----------------|---------------------------------------|---------------|--|--|--|
| PROVIDER NAME / ID: C.              |           | CATEGORY: Home |                                       |               |  |  |  |
| Maintain Description of Family      |           |                |                                       |               |  |  |  |
| Result(s) 1 to 4 of 4 / Page 1 of 1 | CanatadDu | 6 manuar       | Status                                |               |  |  |  |
| View Initial                        | Createdby | Agency         | Status Linked to Completed Home Study |               |  |  |  |
| view Solov                          |           |                | Linked to Completed Home Study        |               |  |  |  |
| View Review                         |           |                | Linked to Completed Home Study        |               |  |  |  |
| View Review<br>COPE<br>SdB          |           |                |                                       | <u>delete</u> |  |  |  |
|                                     |           |                |                                       |               |  |  |  |
| Add Family Description              |           |                |                                       |               |  |  |  |

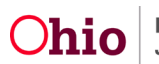

## Adding Narratives for a Review DOF

1. On the **Maintain Description of Family** screen, click the **Edit** link in the appropriate row.

| Mai    | Maintain Description of Family       |                   |                |              |                                      |                                |               |  |  |  |
|--------|--------------------------------------|-------------------|----------------|--------------|--------------------------------------|--------------------------------|---------------|--|--|--|
| Res    | Result(s) 11 to 4 of 4 / Page 1 of 1 |                   |                |              |                                      |                                |               |  |  |  |
|        |                                      | Туре              | Effective Date | CreatedBy    | Agency                               | Status                         |               |  |  |  |
| х<br>с | iew<br>ORX                           | Initial           | 05/31/2017     | Grooms, Dawn | Adams County Children Services Board | Linked to Completed Home Study |               |  |  |  |
| ¥<br>Q | iew<br>QRX                           | Review            | 06/20/2019     | Grooms, Dawn | Adams County Children Services Board | Linked to Completed Home Study |               |  |  |  |
| y<br>g | iew<br>RRX                           | Review            | 06/09/2021     | Grooms, Dawn | Adams County Children Services Board | Linked to Completed Home Study |               |  |  |  |
| ¥<br>e | iew<br>dit                           | Review            |                |              |                                      |                                | <u>delete</u> |  |  |  |
|        | dd Fa                                | amily Description |                |              |                                      |                                |               |  |  |  |

The Description of Family Details screen displays.

2. Click the Update Narratives button.

**Important:** When you click this button, the system populates the **Member Narratives** with the children who were placed in the home during the review period. **If you do not click this button, the children will not populate.** 

| PROVIDER NAME / ID:                                                                                                    |            | CATEGORY: Home    |                   |  |  |  |
|----------------------------------------------------------------------------------------------------|------------|-------------------|-------------------|--|--|--|
| Description of Family Details                                                                                                    |            |                   |                   |  |  |  |
| Agency:                                                                                                    |            | Created By:       |                   |  |  |  |
| Narrative Type:                                                                                                    | Review     | Effective Date: * | 06/08/2023        |  |  |  |
| Review Effective Date:                                                                                                    | 06/08/2023 | Review End Date:  | 06/16/2023        |  |  |  |
| Narratives                                                                                                    |            |                   |                   |  |  |  |
| Applicant Narratives                                                                                                    |            | Member Narratives | Eamily.Narratives |  |  |  |
| Note: By selecting the Update Narratives button all Applicant, Member and Child specific narrative topics will be refreshed to reflect current Provider Participants and Children currently placed with the Provider. |            |                   |                   |  |  |  |
| Appy Swe Canon                                                                                                    |            |                   |                   |  |  |  |

#### 3. Click the Applicant Narratives link.

| PROVIDER NAME / ID:           |            | CATEGORY. Home    |                   |  |  |
|-------------------------------|------------|-------------------|-------------------|--|--|
| Description of Family Details |            |                   |                   |  |  |
| Agency:                       |            | Created By:       |                   |  |  |
| Narrative Type:               | Review     | Effective Date: * | 06/08/2023        |  |  |
| Review Effective Date:        | 06/08/2023 | Review End Date:  | 06/16/2023        |  |  |
| Narafives                     |            |                   |                   |  |  |
| Applicant Narratives          |            | Member Narratives | Eamily Narratives |  |  |

The **Maintain Applicant Review Narratives** screen displays the Narrative topics and Applicant name(s).

| Maintain Applicant Review N                                                                          | arratives |                |  |           |  |  |  |
|----------------------------------------------------------------------------------------------------|-----------|----------------|--|-----------|--|--|--|
|                                                                                                    |           | Narrative Name |  | Narrative |  |  |  |
| Describe the reactions of the child and foster caregiver/adoptive parent during preplacement visits. |           |                |  |           |  |  |  |
| week Cor                                                                                             |           |                |  |           |  |  |  |
| view Cre<br>edit                                                                                     |           |                |  |           |  |  |  |

4. Under a Narrative topic, click the **Edit** link beside an Applicant's name.

**Ohio** Department of Job and Family Services

Last Revised: 06/27/2023

The Narrative Details screen appears.

| Narrative Details              |                                                                                                    |  |  |  |  |  |  |
|--------------------------------|----------------------------------------------------------------------------------------------------|--|--|--|--|--|--|
|                                | - Applicant 1                                                                                        |  |  |  |  |  |  |
| • Husband to                   | C ··· C C - Applicant 2                                                                              |  |  |  |  |  |  |
| Topic:                         | Describe the reactions of the child and foster caregiver/adoptive parent during preplacement visits. |  |  |  |  |  |  |
| Narrative: *                   |                                                                                                    |  |  |  |  |  |  |
| (expand full screen)           |                                                                                                    |  |  |  |  |  |  |
| []                             |                                                                                                    |  |  |  |  |  |  |
|                                |                                                                                                    |  |  |  |  |  |  |
|                                |                                                                                                    |  |  |  |  |  |  |
|                                |                                                                                                    |  |  |  |  |  |  |
|                                |                                                                                                    |  |  |  |  |  |  |
|                                |                                                                                                    |  |  |  |  |  |  |
|                                |                                                                                                    |  |  |  |  |  |  |
|                                |                                                                                                    |  |  |  |  |  |  |
|                                |                                                                                                    |  |  |  |  |  |  |
|                                |                                                                                                    |  |  |  |  |  |  |
|                                |                                                                                                    |  |  |  |  |  |  |
|                                |                                                                                                    |  |  |  |  |  |  |
| l                              |                                                                                                    |  |  |  |  |  |  |
| Spell Check Clear              | 20000                                                                                                |  |  |  |  |  |  |
| Appy Save Cancel Previous Next |                                                                                                    |  |  |  |  |  |  |

- 5. Record the **Narrative** text for the selected applicant and topic.
- 6. Click the **Save** button to return to the **Maintain Applicant Review Narratives** screen.
- 7. Repeat Steps 4-6 as needed to record each Applicant Narrative.

**Note:** Instead of clicking **Save** after recording a Narrative, you can click the **Apply** button and then click the **Next** button to move to the next topic. When all topics are complete, click the **Save** button to return to the **Maintain Applicant Review Narratives** screen.

8. When complete, click the **Close** button at the bottom of the **Maintain Applicant Review Narratives** screen.

The Description of Family Details screen displays.

9. Complete the **Member Narratives** and **Family Narratives** using the links as shown below.

| Description of Family Details                                                                                                    |            |                   |            |                   |  |  |  |  |  |  |
|----------------------------------------------------------------------------------------------------|------------|-------------------|------------|-------------------|--|--|--|--|--|--|
| Agency:                                                                                                    |            | Created By:       |            |                   |  |  |  |  |  |  |
| Narrative Type:                                                                                                    | Review     | Effective Date: * | 06/08/2023 |                   |  |  |  |  |  |  |
| Review Effective Date:                                                                                                    | 06/08/2023 | Review End Date:  | 06/16/2023 |                   |  |  |  |  |  |  |
| Narratives                                                                                                    |            |                   |            |                   |  |  |  |  |  |  |
| Applicant Narratives                                                                                                    |            | Member Narratives |            | Family Narratives |  |  |  |  |  |  |
| Note: By selecting the Update Narratives button all Applicant, Member and Child specific narrative topics will be refreshed to reflect current Provider Participants and Children currently placed with the Provider. |            |                   |            |                   |  |  |  |  |  |  |

Apply Save Cancel

10. When complete, click the **Save** button at the bottom of the **Description of Family Details** screen.

The Maintain Description of Family screen displays.

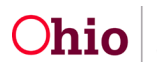

## **Troubleshooting/Reminders**

- 1. When creating a Review DOF for a Recertification/Update home study, under the Description of Family Details, it's important to remember that you must enter the Review Effective Date as the first day of the licensing span you are reviewing, which would be a date approximately 2 years in the past. The Review End Date can be future dated to the expiration date of the span, or the date you are completing the record, making sure to remember if you future date the record, any new members or children coming into the home between now and the time you complete the home study will need to be reviewed. The system will populate a review question for them by clicking the button 'Update Narratives' under the Description of Family Details if you return later.
- Check to make sure all placed children are reflected in the Member Narratives section. If not, either the Review Effective Date or the Review End Date weren't correct to capture them, or the child's placement record may still be in Draft status, and that will warrant a call to the child's worker to make sure the placement record is placed in Completed status.

If you need additional information or assistance, please contact the OFC Automated Systems Help Desk at <u>SACWIS HELP DESK@jfs.ohio.gov</u>.

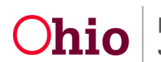